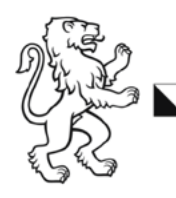

**BBW Berufsbildungsschule Winterthur** 

# Mehrfachauthentifizierung (MFA) Microsoft Authenticator einrichten

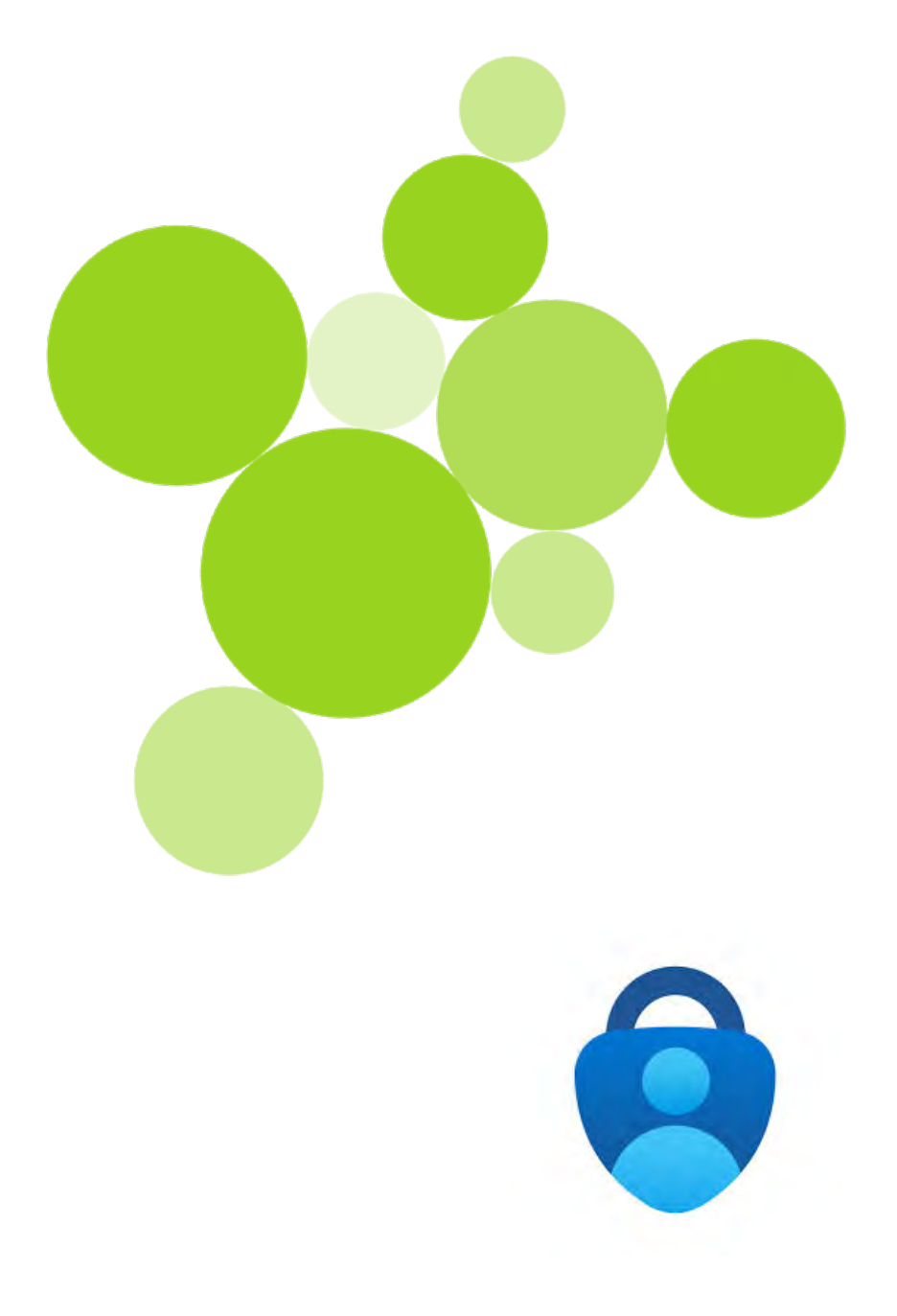

## **1.1** Microsoft Authenticator einrichten

Der Microsoft Authenticator ist eine App für Ihr Handy, welches den Schutz Ihres Microsoft-Kontos erhöht.

Bei der Anmeldung in Microsoft Teams oder anderen Microsoft-Programmen brauchen Sie neben Ihrem Passwort auch einen Code aus der App. Das macht es für andere viel schwerer, in Ihr Konto zu gelangen.

## Schritt 1: Anmelden

- Klicken Sie auf Ihrem Laptop auf folgenden Link: https://aka.ms/mfasetup
- Geben Sie nun ihre **BBW E-Mail-Adresse** (1) ein und klicken Sie auf **Weiter** (2).

| Anmolde         |                        |      |
|-----------------|------------------------|------|
|                 | llernende bbw.ch       | 1    |
| nans.muster@    | iemende.bbw.ch         |      |
| Sie Können nich | t auf Inr Konto zugrei | ten? |
|                 |                        | 1    |

#### Schritt 2: Kennwort eingeben

- Geben Sie das Passwort 3 von Ihrem Schulkonto ein und klicken Sie auf Anmelden 4.

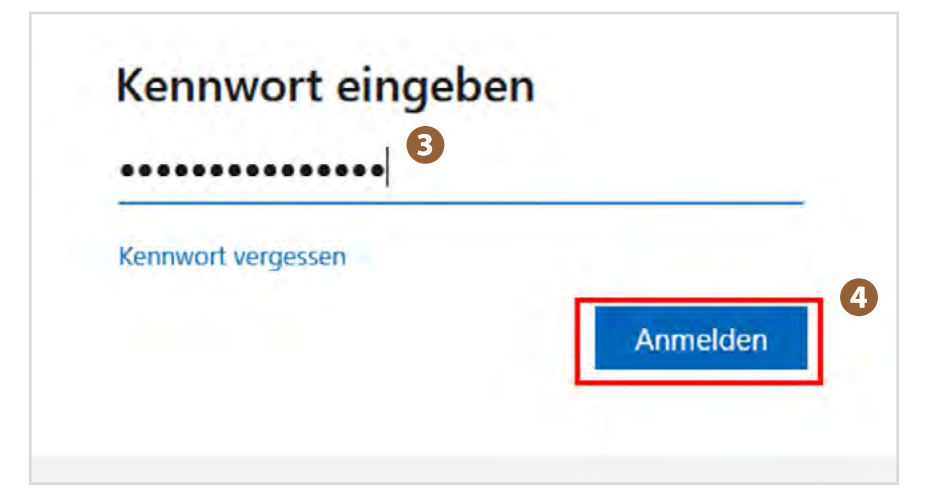

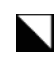

**BBW Berufbildungsschule Winterthur** Onboarding, Schulstart 2025

## Schritt 3: Konto schützen

- Klicken auf Weiter 5.

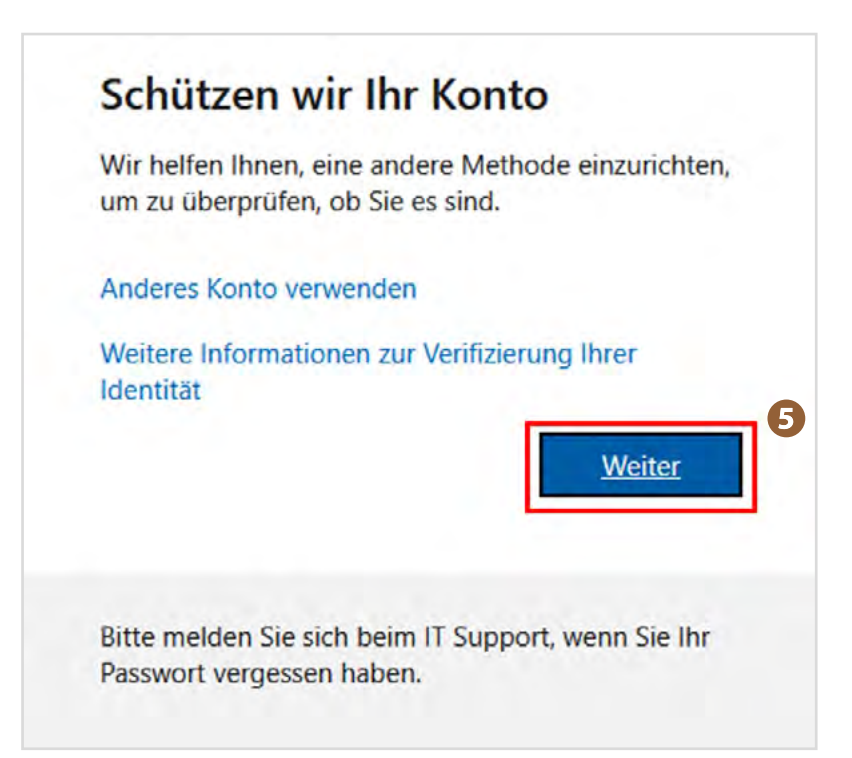

## Schritt 4: Authenticator-App installieren

- **Scannen Sie den QR-Code** 6 mit Ihrem Smartphone oder klicken Sie auf die untenstehende Link, um die App für Android oder iOS herunterzuladen.

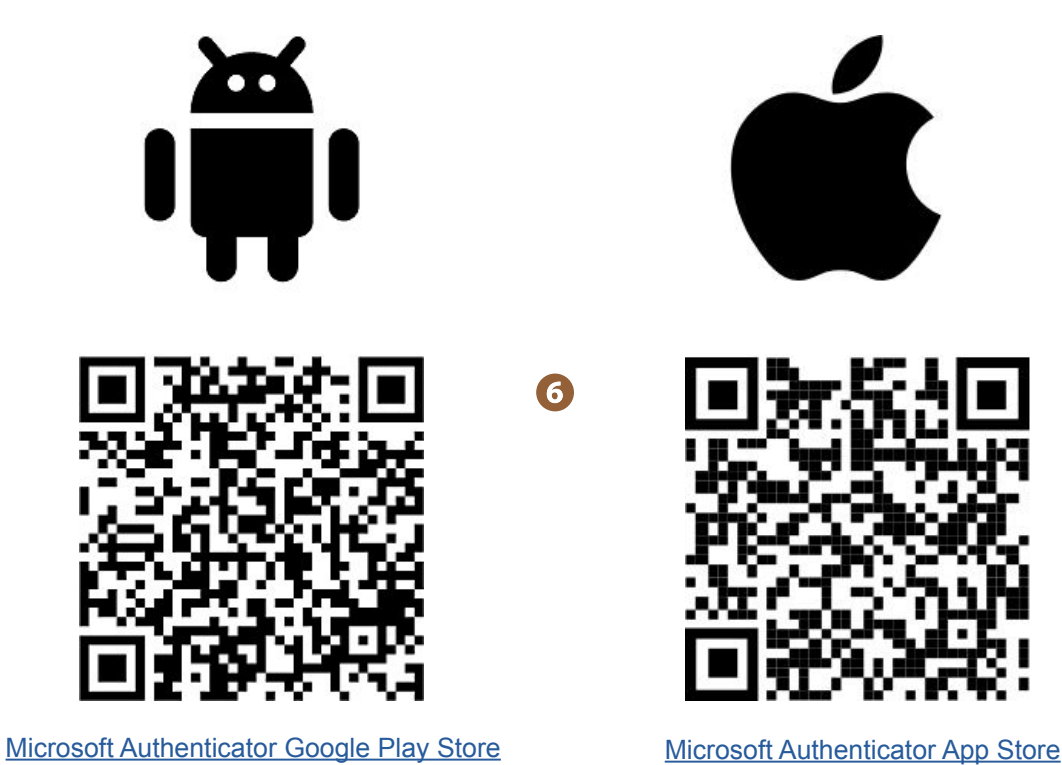

#### Schritt 5: Methode auf Laptop wählen

- Fahren Sie nun auf Ihrem Laptop fort: *Wählen Sie App* vund klicken Sie auf Weiter 8 und beim nächsten Fenster nochmals auf weiter. Bildschirmfoto

| App                                        | 2<br>Telefon                                                 |
|--------------------------------------------|--------------------------------------------------------------|
|                                            |                                                              |
| icrosoft Authenticator                     |                                                              |
| Rufen Sie zuerst die /                     | App ab.                                                      |
| Installieren Sie die Microsoft Au          | uthenticator-App auf Ihrem Smartphone. Jetzt herunterladen   |
| Nachdem Sie die Microsoft Aut<br>"Weiter". | henticator-App auf Ihrem Gerät installiert haben, wählen Sie |
| Ich möchte eine andere Authen              | tifikator-App verwenden                                      |
|                                            | Weiter                                                       |
|                                            |                                                              |

- Es kann sein, dass sich bei Ihnen das unten abgebildete Fenster öffnend. *Wählen Sie* **Anmeldemethode hinzufügen** (9) und anschliessend Microsoft Authenticator. (10)

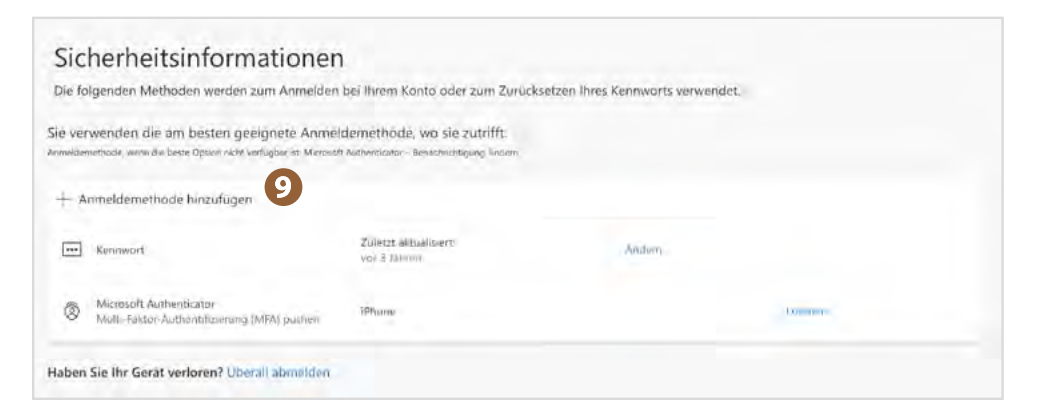

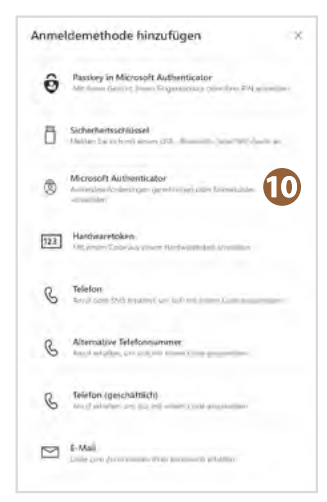

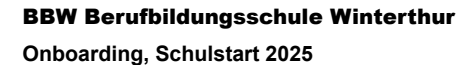

## Schritt 6: Authenticator App öffnen

- Öffnen Sie die Microsoft Authenticator App auf ihrem Handy und *klicken Sie unten rechts auf das QR-Code Symbol* 1.

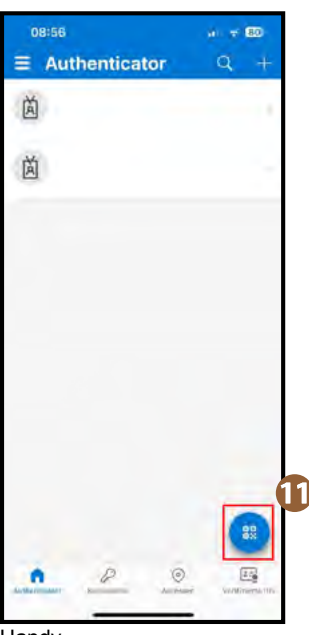

Handy

## Schritt 7: QR-Code scannen

- Scannen Sie nun mit der App den angezeigten QR-Code Dauf dem Laptop und klicken Sie auf Weiter 13.

Handy

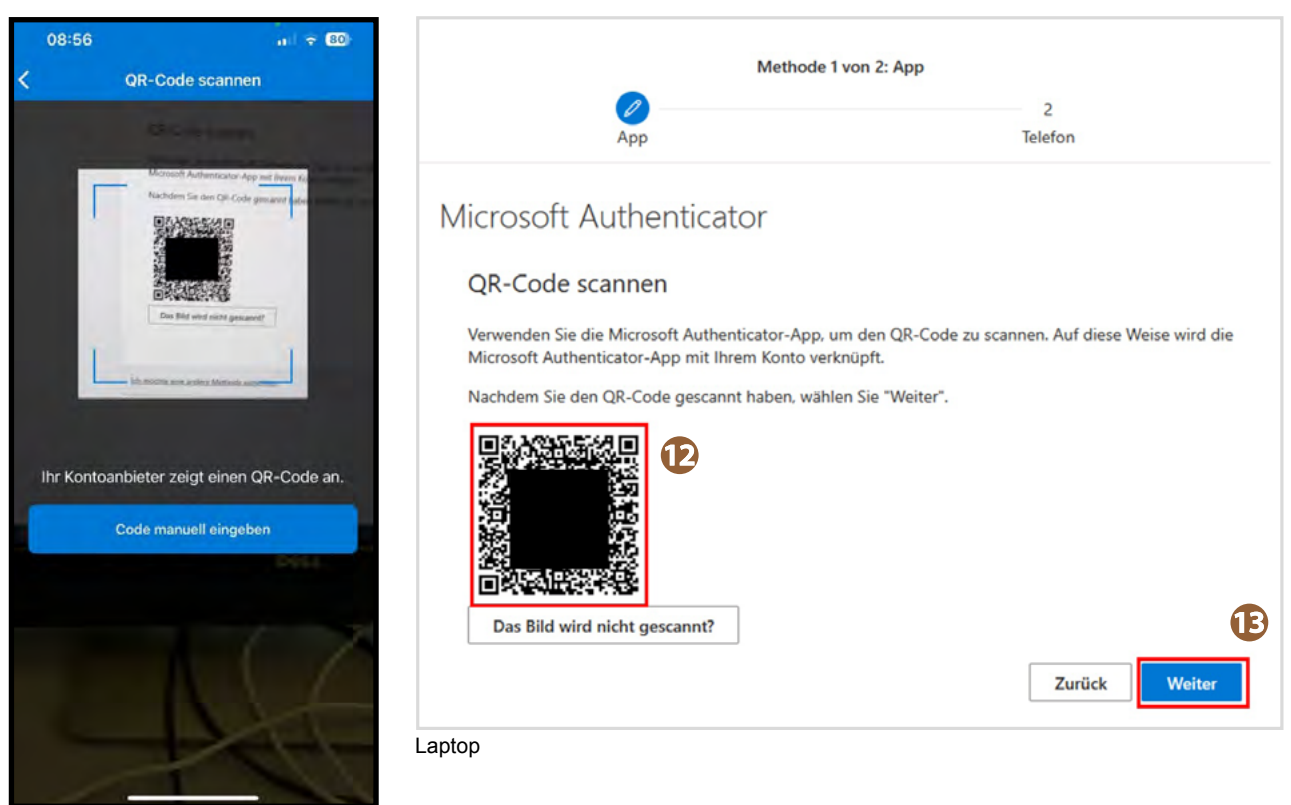

Handy

## Schritt 8: Mehrfach-Authentifizierung bestätigen

- Jetzt wird Ihnen eine Zahl angezeigt (14), diese müssen Sie in der Mobile App eingeben. Bestätigen Sie diese mit Ja (15)

|        | Арр                                                                  |                              | 2<br>Telefon          |
|--------|----------------------------------------------------------------------|------------------------------|-----------------------|
| licros | oft Authenticator                                                    |                              |                       |
| ~      | Probieren wir es aus                                                 |                              |                       |
| _      | Genehmigen Sie die Benachrichtigun<br>untenstehende Nummer eingeben. | g, die wir an Ihre App<br>12 | senden, indem Sie die |
|        |                                                                      |                              | Zurück                |

Laptop

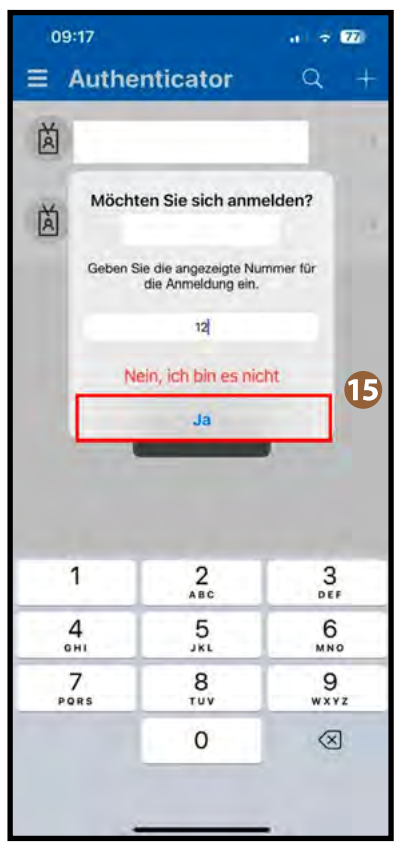

Handy

#### Schritt 9: Einrichtung abschliessen

- Nach Abschluss der Einrichtung in der App erscheint automatisch ein Feld zur Eingabe Ihrer Handynummer.
- **Die Eingabe Ihrer Handynummer ist wichtig**, da sie die Anmeldung auf einem neuen Gerät später deutlich erleichtert.
- Sie können die Seite danach einfach schliessen es sind keine weiteren Schritte nötig.

|                                                                              | Methode 2 von 2: Telefon                                                                                                   |  |  |
|------------------------------------------------------------------------------|----------------------------------------------------------------------------------------------------|--|--|
| <b>0</b>                                                                     | 0                                                                                                    |  |  |
| Арр                                                                          | leleton                                                                                                    |  |  |
| Telefon                                                                      |                                                                                                    |  |  |
| Sie können Ihre Identität nachweisen, i<br>Telefon erhalten.                 | indem Sie einen Telefonanruf annehmen oder einen Code auf Ihrem                                                            |  |  |
| Welche Telefonnummer möchten Sie v                                           | erwenden?                                                                                                    |  |  |
| Country code                                                                 | Phone number                                                                                                    |  |  |
| Switzerland (+41)                                                            | ✓ Telefonnummer eingeben                                                                                                   |  |  |
| Choose how to verify                                                         |                                                                                                    |  |  |
| Code empfangen                                                               |                                                                                                    |  |  |
| Anruf an mich                                                                |                                                                                                    |  |  |
| Möglicherweise gelten die Nachrichter<br>den Vertragsbedingungen und Bestimm | n- und Datentarife. Durch Auswählen von "Weiter" erklären Sie sich mit<br>mungen zu Datenschutz und Cookies einverstanden. |  |  |
|                                                                              |                                                                                                    |  |  |
|                                                                              |                                                                                                    |  |  |

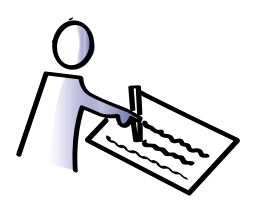

Bitte ergänzen Sie die Checkliste (Seite 2 auf Papier) oder bestätigen Sie diesen Schritt auf OLAT, bevor Sie fortfahren.